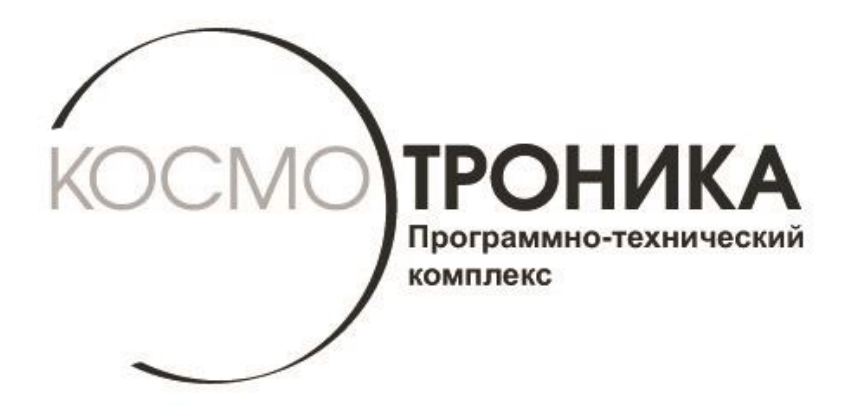

# Мультиплексор интерфейсный многофункциональный МИМ-001-R4

# Быстрый старт СШМК.465653.001-R4.БС <sup>B.03.2017</sup>

г. МОСКВА, 2017 г.

В данном документе содержится информация для подготовки к работе и конфигурированию модуля интерфейсного многофункционального МИМ001-R4.

#### 1. Подключение к компьютеру.

Прежде, чем подключать МИМ001-R4 к локальной сети, ему необходимо задать сетевые параметры этой сети. Для этого нужно сначала подключить МИМ001-R4 к ПК, выполнив следующие шаги:

- 1. Подсоединить МИМ001-R4 к ПК с помощью Cross-кабеля
- 2. Нажать кнопку управления и, держа ее нажатой, включить МИМ001-R4. При этом должны светиться светодиоды портов COM1,COM2,COM3,COM4.
- 3. Настроить сетевую карту ПК следующим образом:

| Свойства: Протокол Интернета версии 4 (TCP/IPv4)                                                                                                    |                   |  |
|----------------------------------------------------------------------------------------------------|-------------------|--|
| Общие                                                                                                    |                   |  |
| Параметры IP могут назначаться автоматически, если сеть<br>поддерживает эту возможность. В противном случае параметры<br>IP можно получить у сетевого администратора. |                   |  |
| Получить IP-адрес автоматически                                                                                                    |                   |  |
| Оспользовать следующий IP-ад                                                                                                    | ipec:             |  |
| IP-адрес:                                                                                                    | 193 . 24 . 4 . 87 |  |
| Маска подсети:                                                                                                    | 255.255.255.0     |  |
| Основной шлюз:                                                                                                    | · · ·             |  |
| Получить адрес DNS-сервера автоматически                                                                                                    |                   |  |
| • Использовать следующие адре                                                                                                    | са DNS-серверов:  |  |
| Предпочитаемый DNS-сервер:                                                                                                    |                   |  |
| Альтернативный DNS-сервер:                                                                                                    | • • •             |  |
| Подтвердить параметры при выходе Дополнительно                                                                                                    |                   |  |
|                                                                                                    | ОК Отмена         |  |

- 4. Запустить любой WEB-браузер и ввести IP-адрес прибора: 193.24.4.50. На экране должно появиться окно с предложением ввести имя пользователя и пароль.
- 5. Ввести имя пользователя progress и пароль progress.

| АО "ПИК ПРОГРЕСС"                 |
|-----------------------------------|
| Введите имя пользователя и пароль |
| Пользователь: progress            |
| Пароль:                           |
| Подтвердить                       |
| Подтвердить                       |

6. В окне WEB-браузера откроется страничка с информацией об устройстве.

|   | осмотроника Модуль интерфейсный МИМ001-R4                                  |                                    |                               |
|---|----------------------------------------------------------------------------|------------------------------------|-------------------------------|
| 9 | <ul> <li>Настройки</li> <li>Текущая информация</li> </ul>                  | Текущая и                          | нформация                     |
|   | <ul> <li>Статистика</li> <li>Сетевые настройки</li> </ul>                  | Наименование модели                | Модуль интерфейсный МИМ001-R4 |
|   | Настройка последовательных портов                                          | Идентификационный код<br>Версия ПО | 2.1.1 Сборка 2                |
| E | <ul> <li>Настройка сетевых подключений</li> <li>Изменить пароль</li> </ul> | IP-адрес                           | 193.24.4.50                   |
|   | Сохранить изменения и перезагрузить                                        | Маска подсети<br>Основной шлюз     | 255.255.255.0                 |
|   | Прочитать конфигурацию                                                     | МАС Адрес                          | 00:55:56:9F:C3:98             |
|   | записать конфигурацию                                                      | НТТР порт                          | 80                            |

#### 2.Настройка сетевых параметров

1. Выбрать пункт меню "Сетевые настройки" и ввести IP-адрес, маску подсети и при необходимости – IP-адрес основного шлюза.

| Сетевые настройки |                   |
|-------------------|-------------------|
| ІР-адрес          | 193.24.4.50       |
| Маска подсети     | 255.255.255.0     |
| Основной шлюз     |                   |
| МАС Адрес         | 00:55:96:6F:51:2D |
| НТТР ТСР порт     | 80                |
|                   | Применить         |

2. Нажать кнопку "Применить".

Внимание: Чтобы сделанные изменения вступили в силу необходимо в меню в правой стороне экрана выбрать пункт "Сохранить изменения и перезагрузить" и в появившемся окне подтвердить перезагрузку. Пока это не будет выполнено, сделанные изменения не будут иметь силы.

## 3. Настройка конвертера интерфейсов Ethernet -> Serial port.

- 1. В пункте меню "Настройки последовательных портов" выбрать один из портов COM1, COM2,COM3 или COM4.
- 2. Выбрать режим порта "Внутренний порт" и настроить параметры обмена: скорость, чётность, количество стоповых бит.
- 3. Выбрать тип подключения RS-485 двухпроводной , RS-485 четырёхпроводной, RS-422.

## Настройка последовательного порта СОМ1

| Режим порта                                   | Внутренний 1 🔻                    |
|-----------------------------------------------|-----------------------------------|
| Тип подключения                               | RS-485 2 проводный 🔻              |
| Скорость обмена                               | 9600 🔻                            |
| Количество бит                                | 8 🔻                               |
| Четность                                      | None <b>T</b>                     |
| Количество стоповых бит                       | 1 •                               |
| Тайм-аут обмена по порту сек. 0 - отсутствует | Перезагрузка после 0 сек. простоя |
| Применить                                     |                                   |

- 4. Нажать кнопку "Применить".
- 5. Выбрать пункт меню "Настройки сетевых подключений" -> "Сетевое подключение 1" и настроить тип подключения (Клиент или сервер), ТСР порт для подключения и номер последовательного порта. Для клиентского соединения необходимо также задать IP адрес сервера, к которому нужно подключиться.

#### Настройка сетевого канала 1

| Тип подключения                             | Сервер 🔻                          |  |
|---------------------------------------------|-----------------------------------|--|
| ТСР порт для подключения                    | 2404                              |  |
| ТСР порт управления (0 - неиспользуется)    | 0                                 |  |
| Порт репликатор                             | COM1 T                            |  |
| Тайм-аут обмена каналу сек. 0 - отсутствует | Перезагрузка после 0 сек. простоя |  |
|                                             |                                   |  |

Применить

6. Нажать кнопку "Применить".

Внимание: Чтобы сделанные изменения вступили в силу необходимо в меню в правой стороне экрана выбрать пункт "Сохранить изменения и перезагрузить" и в появившемся окне подтвердить перезагрузку. Пока это не будет выполнено, сделанные изменения не будут иметь силы.

#### 4. Настройка шлюза Modbus TCP/Modbus RTU

- 1. В пункте меню "Настройки последовательных портов" выбрать один из портов СОМ1,СОМ2, СОМ3 или СОМ4.
- 2. Выбрать режим порта "Внутренний порт" и настроить параметры обмена: скорость, чётность, количество стоповых бит.
- 3. Выбрать тип подключения RS-485 двухпроводной , RS-485 четырёхпроводной, RS-422.

## Настройка последовательного порта СОМ1

| Режим порта                                   | Внутренний 1 🔻                    |  |
|-----------------------------------------------|-----------------------------------|--|
| Тип подключения                               | RS-485 2 проводный 🔻              |  |
| Скорость обмена                               | 9600 🔻                            |  |
| Количество бит                                | 8 •                               |  |
| Четность                                      | None                              |  |
| Количество стоповых бит                       |                                   |  |
| Тайм-аут обмена по порту сек. 0 - отсутствует | Перезагрузка после 0 сек. простоя |  |
| Применить                                     |                                   |  |

- 4. Нажать кнопку "Применить".
- 5. Выбрать пункт меню "Настройки сетевых подключений" -> "Сетевое подключение 1" и выбрать тип подключения "Шлюз Modbus TCP". Также нужно указать TCP порт для подключения и номер последовательного порта.

# Настройка сетевого канала 1

| Тип подключения                             | Шлюз Modbus TCP 🔻                 |
|---------------------------------------------|-----------------------------------|
| ТСР порт для подключения                    | 502                               |
| ТСР порт управления (0 - неиспользуется)    | 0                                 |
| Порт репликатор                             | COM1 V                            |
| Тайм-аут обмена каналу сек. 0 - отсутствует | Перезагрузка после 0 сек. простоя |
| Применить                                   |                                   |

6. Нажать кнопку "Применить".

Внимание: Чтобы сделанные изменения вступили в силу необходимо в меню в правой стороне экрана выбрать пункт "Сохранить изменения и перезагрузить" и в появившемся окне подтвердить перезагрузку. Пока это не будет выполнено, сделанные изменения не будут иметь силы.